This manual provides a step-by-step guide on how to set up, connect, and perform field surveying using the GLRM GNSS receiver in combination with the Locus GIS application.

# **NTRIP Client Mock Location**

The Mock Location provider replaces the default location data from the internal GPS sensor of the device with high-accuracy, corrected coordinates from the external GLRM GNSS receiver. This allows any location-based application, including Locus GIS, to receive and display these enhanced coordinates without requiring additional configuration within the app.

| To ensure proper communication between the GLRM<br>GNSS receiver and Locus GIS, configure the GL<br>Connect app as follows:                                                                                                    | GL Connect                                                                                                    |
|----------------------------------------------------------------------------------------------------|----------------------------------------------------------------------------------------------------|
| 1. Open the GL Connect app.                                                                                                    | GL Store 🔀                                                                                                    |
| 2. Navigate to the "Connection" tab.                                                                                                    | BLE Connection                                                                                                    |
| 3. Enable the following options:                                                                                                    | Background                                                                                                    |
| <ul> <li>Background Execution – Allows the app to run continuously in the background.</li> <li>NTRIP Client – Activates real-time correction data streaming via an NTRIP connection.</li> <li>Mock Location – Enables the app to provide corrected GNSS coordinates to other applications by overriding the internal</li> </ul>                                                                                                    | Configure ndiridual parts of this app to run in the background.<br>background execution:<br>Intrip client:<br>Mode location:<br>selected forder: no folder selected<br>Map Control Configuration Connection<br>Map To File:<br>Intrip Client<br>Map To File:<br>Intrip Client<br>Intrip Client<br>Intrip C |
| GPS location.<br>Enabling Developer Options on Your Android Device                                                                                                    |                                                                                                    |
| <ul> <li>To allow the use of Mock Location with external GNSS receivers, you first need to unlock the Developer Options on your Android device:</li> <li>1. Open your device's Settings.</li> <li>2. Scroll down and select About Phone (or About Device, depending on your Android version).</li> <li>3. Locate the Build Number entry.</li> <li>4. Tap the Build Number repeatedly (approximately 7 times) until you see a message confirming that Developer Options have been unlocked.</li> <li>5. Return to the main Settings menu, where you will now find a new section called Developer Options.</li> </ul> | Settings     Q     Contract information       Image: Intervent Arge ments:<br>Extension and device<br>care<br>Device protector     Image: Intervent<br>Status     Image: Intervent<br>Status     Image: Intervent<br>Status       Image: Intervent Arge ments:<br>Image: Intervent Arge ments:<br>Image: Intervent Arge ments:<br>Image: Image: Intervent Arge ments:<br>Image: Image:                                                                                                    |
| Allowing Mock Location Access<br>After unlocking Developer Options, follow these steps to<br>enable mock location functionality:                                                                                                    | Constrained     Constrained     Constrain                                                                                                    |
| <ol> <li>Return to the device's Settings menu and open<br/>the newly available Developer Options section.</li> </ol>                                                                                                    | Categorian name     Heccore agreem activity and analyze it taker to     Herrore agreem activity and analyze it taker to     Herrore agreem activity activity act                                                                                                    |
| 2. Scroll down to find the Allow Mock Modem tab.                                                                                                    |                                                                                                    |
| 3. Enable the settings.                                                                                                    |                                                                                                    |

| To allow your device to use corrected GNSS data from<br>an external NTRIP client, follow these steps:                                                                                 | Settings Q, < Developer options                                                                                                    |
|----------------------------------------------------------------------------------------------------|----------------------------------------------------------------------------------------------------|
| <ol> <li>Navigate to Developer Options (previously<br/>unlocked).</li> </ol>                                                                                                    | Some trie - App Diment  States and Core Storage - Menory - Storage - Menory - Storage - Menory - Max visible datasets  Apps                                                                                                    |
| 2. Tap on Select mock location app.                                                                                                    | Ceneral management  Ceneral management  Started data  Started data                                                                                                    |
| <ol> <li>From the list of available apps, select GL<br/>Connect.</li> </ol>                                                                                                    | Transmission of a contract data for the user      Transmission of the contract data for the user      Transmission of the contract data for the user      Transmission of |
|                                                                                                    | Software update     Downkow are testal     Force full GNSS measurements     Treak at direct somethic date syndre     Downkow     User manual     Bearman                                                                                                    |
|                                                                                                    | Lean more      Remote support     Remote support     Remote support                                                                                                    |
|                                                                                                    | About tablet     Main Comparison of the second second |
| Once the mock location app is selected and active, all                                                                                                    |                                                                                                    |
| applications on your Android device that use location services will automatically receive the high-accuracy                                                                           | Settings Q Nothing                                                                                                    |
| positional data streamed from the GLRM GNSS receiver.                                                                                                    | Battery and device<br>care<br>Biousge - Menory -<br>Biousge - Menory -                                                                                                    |
| You can now open your preferred survey or GIS                                                                                                    | Apps Default regor - Ago settings                                                                                                    |
| application — such as Locus GIS — and begin surveying without any additional configuration. The app                                                                                   | General management<br>Language and keybaard -<br>bate and time                                                                                                    |
| external receiver instead of the internal GPS.                                                                                                    | Tacessoing                                                                                                    |
|                                                                                                    | Software update     Desetted and Install     User manual     Lawn nove                                                                                                    |
|                                                                                                    | Remote support     Remote support                                                                                                    |
|                                                                                                    | Apout table     Annue     Annue |
|                                                                                                    |                                                                                                    |
| Working with Locu                                                                                                    | s GIS                                                                                                    |
| Locus GIS is a professional mobile GIS application design<br>collection, editing, and management of geospatial data div<br>industries, including surveying, environmental monitoring, | ned for Android devices, enabling efficient<br>rectly in the field. It supports various<br>agriculture, forestry, and urban planning.                                                                                                    |
| To begin working with Locus GIS, you must first create a new project:                                                                                                    | 🗱 LOCUS CIS                                                                                                    |
| 1. Open the Locus GIS app.                                                                                                    | Projects Layers                                                                                                    |
| <ol><li>Tap the Menu icon in the top-left corner of the screen.</li></ol>                                                                                                    | App manager GNSS manager                                                                                                    |
| 3. Select the "Projects" tab from the menu.                                                                                                    | Locus Store                                                                                                    |
| <ol> <li>Tap the "+" green (plus) icon to create a new project</li> </ol>                                                                                                    | Settings       About app / Helpdesk                                                                                                    |
| <ol> <li>In a new tab, press on "New empty project" in<br/>order to access the project settings</li> </ol>                                                                            | Rate it                                                                                                    |

| Defining Project Settings                                                                                                    |                                                                                                    |
|----------------------------------------------------------------------------------------------------|----------------------------------------------------------------------------------------------------|
|                                                                                                    | × New project                                                                                                    |
| In the Project Settings window, configure the following basic information for your new project:                                                                                                    | kon & name                                                                                                    |
| 1. Project Name – Enter a clear and descriptive                                                                                                    | Description      Gottinute reference system      WGS 84 / Pseudo-Mercator                                                                                                    |
| name for your project.                                                                                                    | Type of coordinates<br>By project                                                                                                    |
| <ol> <li>Description (optional) – Provide additional<br/>details about the project's purpose, location, or<br/>scope.</li> </ol>                                                                                                    |                                                                                                    |
| <ol> <li>Coordinate Reference System (CRS) – Select<br/>the appropriate CRS for your project. This<br/>defines how geographic data is projected and<br/>ensures consistency with your external data<br/>sources (e.g., EPSG:31287 – MGI / Austria GK<br/>West).</li> </ol> |                                                                                                    |
| Change the Coordinate Reference System (CRS):                                                                                                    |                                                                                                    |
| Tap on the name of the predefined CRS to open the list<br>of available coordinate systems. From there, select the<br>CRS that matches your project requirements.                                                                                                    | Image: Coordinate reference system         Filter         austria         COORDINATE REFERENCE SYSTEM         Image: Coordinate Reference system         Image: Coordinate Reference system         Image: Coordinate Reference system         Image: Coordinate Reference system         Image: Coordinate Reference system         Image: Coordinate Reference system         Image: Coordinate Reference system         Image: Coordinate Reference system         Image: Coordinate Reference System         Image: Coordinate Reference System         Image: |
|                                                                                                    | EPSG: 31253 / Austria GK East Zone<br>MGI<br>EPSG: 31254 / Austria GK West<br>MGI                                                                                                    |
|                                                                                                    | EPSU: 31233 / Austria GK Central                                                                                                    |
| Customize the Project Icon:                                                                                                    |                                                                                                    |
| To personalize your project, tap on the default icon<br>located next to the "Icon & name" field. You can choose<br>from a variety of symbols to visually distinguish the<br>project.                                                                                       | New project      Icon & name     GLRM Demo      Description      Coordinate reference system      To a contract of project                                                                                                    |
| Finalizing Project Creation                                                                                                    | THE LINGS / AustralianDer                                                                                                    |
| Once you have configured all necessary parameters (project name, description, coordinate reference system, and optional icon), tap the "Confirm" button to complete the setup and create the new project.                                                                  | By project ✓<br>By project ✓<br>WGS (x.*')<br>WGS (x* x.x')<br>WGS (x* x.x')                                                                                                    |
| You will then be directed to the main project workspace,<br>where you can begin adding layers, collecting spatial<br>data, and managing attributes.                                                                                                    | WGS (+/- x.x)<br>UTM                                                                                                    |
|                                                                                                    | DISCARD CONFIRM                                                                                                    |

| Creating Layers in Locus GIS                                                                                                    |                                                                                                    |  |  |
|----------------------------------------------------------------------------------------------------|----------------------------------------------------------------------------------------------------|--|--|
| After setting up your project, the next step is to create vector data layers, which are essential for collecting and presenting spatial information in the field.                                 | ← Project 'GLRM Demo'      Basic   :     Acorem   :                                                     |  |  |
| Each layer defines a specific geometry type—such as points, lines, or polygons (areas)—and the associated attributes (metadata) that will be recorded for each feature.                           | New project layer + New empty layer Define and create whole new layer New layer(c) from temptate        |  |  |
| To create a new laver:                                                                                                    | + Crear ayor(s) non compose<br>Crear ayor(s) defined by template file<br>Files                          |  |  |
| <ol> <li>In your open project, tap the Menu icon (top left corner).</li> </ol>                                                                                                    | Import SLIP file     Create new layer from imported SHP     Display file     Display file     Maps      |  |  |
| 2. Select the "Layers" tab.                                                                                                    | Add map as overlay<br>Place another map layer as overlay above current base map                         |  |  |
| <ol> <li>Tap the green "+" button to create a new vector layer.</li> </ol>                                                                                                    |                                                                                                    |  |  |
| Configuring the Basic Settings of a New Layer                                                                                                    |                                                                                                    |  |  |
| When creating a new vector layer in Locus GIS, the Basic tab of the layer creation dialog allows you to define key parameters:                                                                    | New data layer     CONFIRM       BASIC     ATTRIBUTES       Name       Name of layer       Layer status |  |  |
| <ol> <li>Name of Layer: Enter a clear and descriptive<br/>name for the layer that reflects the type of<br/>features it will contain (e.g., "Tree Inventory",<br/>"Parcel Boundaries").</li> </ol> | Editable   GEOMETRY  Type  Point  Line  Polygon  ETRSB9  EP96: 3416 / Austria Lambert                   |  |  |
| <ol> <li>Charset encoding: This defines the character<br/>encoding used in the underlying SpatiaLite<br/>database.</li> </ol>                                                                     | OTHER<br>Charlet encoding<br>UTF-8                                                                      |  |  |
| Note: We recommend using the default UTF-8 encoding for compatibility and multilingual character support.                                                                                         |                                                                                                    |  |  |
| 3. Type: Select the geometry type for the layer:                                                                                                    |                                                                                                    |  |  |
| <ol> <li>Coordinate Reference System (CRS): Defines<br/>the spatial reference system in which the data<br/>will be stored.</li> </ol>                                                             |                                                                                                    |  |  |
| In the "Attributes" tab of the layer creation dialog, you can define the data fields (form entries) that will be used to describe each collected feature.                                         | New data layer CONTRIM :<br>BASIC ATTRIBUTES LABELS STYLE                                               |  |  |
|                                                                                                    | No attributes                                                                                           |  |  |

| Suppo                   | rted Attribute Types in Locus GIS                                                                                                    |                                        |       |
|-------------------------|----------------------------------------------------------------------------------------------------|----------------------------------------|-------|
| When o<br>are ava       | creating attributes for a layer, the following types<br>ailable:                                                                                              | X Add attribute                        |       |
| 1.                      | Text – For plain text (e.g., names, notes).                                                                                                    | Integer number<br>Decimal number       |       |
| 2.                      | Integer – Whole numbers (e.g., ID, quantity).                                                                                                    | Ves/No<br>Enumeration                  |       |
| 3.                      | Decimal – Real numbers with decimals (e.g., measurements).                                                                                                    | Automatic numbering Feature properties |       |
| 4.                      | Date – Date and time; defaults to current but can be edited.                                                                                                  |                                        |       |
| 5.                      | Yes/No – Boolean field for binary values.                                                                                                    |                                        |       |
| 6.                      | Enumeration – Drop-down list with predefined values.                                                                                                    | NEXT                                   |       |
| 7.                      | Automatic Numbering – Auto-incremented integer (e.g., feature ID).                                                                                            |                                        |       |
| 8.                      | Feature Properties – Auto-filled values like<br>coordinates, length, or area based on geometry<br>type.                                                       |                                        |       |
| Label                   | Settings in Locus GIS                                                                                                    |                                        |       |
| Labels                  | show feature info directly on the map.                                                                                                    | New data layer V o                     | STYLE |
| To set t                | them up:                                                                                                    | Display labels                         |       |
| 1.                      | In Layer Settings, open the Labels tab.                                                                                                    | Count<br>Text size Text color          | -     |
| 2.                      | Enable labels.                                                                                                    | - 12 +<br>Outline                      |       |
|                         |                                                                                                    |                                        |       |
| 3.                      | Choose attribute to display.                                                                                                    | Background                             |       |
| 3.<br>4.                | Choose attribute to display.<br>Adjust style:                                                                                                    | Background                             | -     |
| 3.<br>4.<br>•           | Choose attribute to display.<br>Adjust style:<br>Text size: use + / –<br>Text color: select via color picker<br>Improve visibility with outline or background | ☐ Draw background                      |       |
| 3.<br>4.<br>•<br>•<br>• | Choose attribute to display.<br>Adjust style:<br>Text size: use + / –<br>Text color: select via color picker<br>Improve visibility with outline or background | Background  Draw background            |       |

## **Starting Field Work**

- 1. Turn on the GNSS receiver.
- 2. Ensure Mock Location is enabled and configured correctly.
- 3. Open Locus GIS it will automatically use the corrected position from the receiver.

You're now ready to begin data collection in the field.

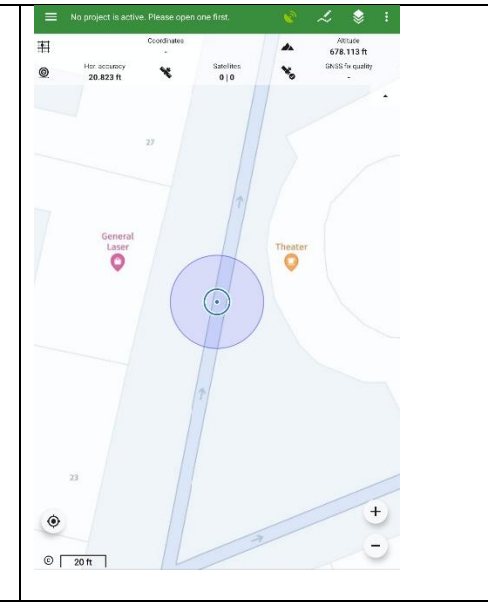

# Mapping new point, lines, or polygons

- 1. Tap the "+" button and select the layer you want to use for saving the new feature.
- 2. Choose how to set the feature's location:

### For Point Layers:

- My Location Uses the current GNSS position.
- Screen Center Uses the coordinates at the center cross of the map view.
- Coordinates Manually enter specific coordinates.

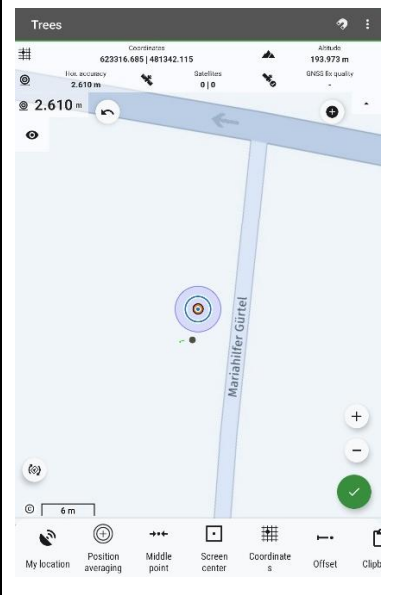

# Adding Attachments to Features

You can enrich a mapped feature with additional media or notes:

- 1. Tap "Add attachment" in the feature form.
- 2. Choose from the available options:
- Take photo / Select photo
- Record audio / Select audio
- Record video / Select video
- Draw a sketch

These attachments are saved with the feature and can be viewed later directly in the project.

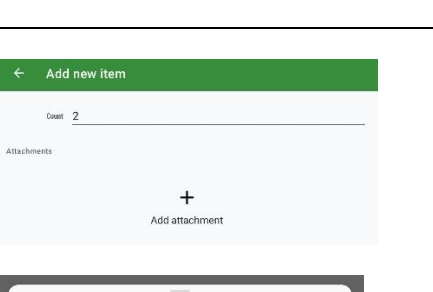

- Select photo
- Record audio
- Select audio
- H Record video
- Select video
- Jraw a sketch

#### Mapping Lines or Polygons Train track . When adding a new line or polygon feature, you can Coordinates 623320.518 | 481339.741 0 Sateliter 0 | 0 × define vertices using one of the following methods: - 0.000 m @ 2.655 ∞ Record new line/polygon - Automatically • 0 records the geometry by tracking your device's movement. My Location - Adds each vertex based on your current GNSS position. Screen Center - Adds vertices using the coordinates at the center cross of the map. (0) Coordinates - Manually enter precise • coordinates for each vertex. ©Γ • 1 • ## 3 Middle point Positi Screen Choose the method that best suits your mapping scenario. **Recording Profiles for Lines and Polygons** Lines and polygons are recorded using a recording profile, which defines how the geometry is captured. Length (km) → 0.0000 - 🔊 0:06 To access or edit a profile: 2.667 ... N 0 1 Speed Go to App Settings > Recording > [select profile] 0 0.1<sup>km</sup> Here you can: + Add attachment Edit the profile name • Delete the profile if no longer needed To create a new profile, go back to App Settings > Recording and tap the add (+) button. Recording profiles control parameters like logging intervals, trackpoint recording conditions, and moreensuring flexible data capture based on your needs. **Exporting a Project in Locus GIS** To export your current project: GLRM Demo 2 1. Open the Menu tab. Close Export 2. Tap on the name of the active project to select it. Edit Free monitoring Sample project mo Delete 3. Press the settings icon, next to the project name to open project settings. From there, you can proceed to export your project in supported formats.

| Choose your preferred export format from the list:                     | X Projects Q                                                               |
|------------------------------------------------------------------------|----------------------------------------------------------------------------|
| • SHP (Shapefile)                                                      | Openned project GLRM Demo 3 kayers :                                       |
| • CSV                                                                  | Sample projects Power network Sample project with power lines and elements |
| • KML                                                                  | Tree monitoring     Sample project molitoring trees                        |
| • ZIP                                                                  |                                                                            |
| QGIS 3 project format                                                  | Export project                                                             |
| • Template (to reuse the project structure)                            | Export as SHP     Export as CSV                                            |
| Select the format that best suits your workflow or target application. | Export as KML      Export as ZIP      Export as ZIP      Export to CIIE 2  |
|                                                                        | Export as template                                                         |